## Assign Staff / Instructors to Classes

Last Modified on 11/03/2020 12:31 am EST

Watch a (1:14) video tutorial on Adding, Assigning, and Deleting Staff - Assign Staff / Instructors to Classes

To assign an Instructor to a class, they must first be added using*Staff > Add Staff*. See Add a Staff Member / Instructor for more information.

- 1. Be sure you're viewing the correct class.
- 2. Click the **Instructor** tab.
- 3. From the drop down list, add up to 4 instructors in the appropriate fields.
- 4. Save Changes.

| Class Roll       Enroll Stud       Email Class       Enter Absences       Post Group F       Edit Wait List       Copy Class       Mass Drop       Sizes/Measurements       Archive Class         Summary       Enroll List       Drop List       Absences       Makeups       Wait List       Instructors       Lesson Plan       Misc       Costumes         Instructor 1:       Zipperina Jackrabbit       View       View       View       View       View       View | Return ✓ Save Changes × Delete       Click the View button to go to the instructor's staff information. |  |
|----------------------------------------------------------------------------------------------------|----------------------------------------------------------------------------------------------------|--|
| Summary Enroll List Drop List Absences Makeups Wait List Instructors Lesson Plan Misc Costumes Instructor 1: Zipperina Jackrabbit  View Instructor 2: Lisa Smith View                                                                                                    | Class Roll Enroll Stuc                                                                                  |  |
| Instructor 1: Zipperina Jackrabbit View<br>Instructor 2: Lisa Smith View                                                                                                    | Summary EnrollList DropList Absences Makeups WaitList Instructors Lesson Plan Misc Costumes             |  |
| Instructor 2: Lisa Smith View                                                                                                    | Instructor 1: Zipperina Jackrabbit View                                                                 |  |
| Jackweiter 2. T Julius                                                                                                    | Instructor 2: Lisa similar View                                                                         |  |
| Instructor 3: View                                                                                                    | Instructor 3: View                                                                                      |  |

Click the **View** button next to an Instructor's name to go to their Staff record.